# **Internett-deling 3.1**

© 2008 Nokia. Alle rettigheter forbeholdt.

Nokia, Nokia Connecting People og Nseries er varemerker eller registrerte varemerker for Nokia Corporation. Nokia tune er et varemerke (lydmerke) som tilhører Nokia Corporation. Andre produkt eller firmanavn som nevnes her, kan være varemerker eller produktnavn for sine respektive eiere.

Kopiering, overføring, distribusjon eller lagring av deler av eller hele innholdet i dette dokumentet i enhver form, uten på forhånd å ha mottatt skriftlig tillatelse fra Nokia, er forbudt.

Nokia har en uttrykt målsetting om kontinuerlig utvikling. Vi forbeholder oss derfor retten til uten varsel å endre og forbedre alle produktene som er omtalt i dette dokumentet.

VERKEN NOKIA ELLER NOEN AV DERES LISENSGIVERE SKAL UNDER NOEN OMSTENDIGHETER, OG UANSETT ÅRSAK, VÆRE ANSVARLIGE FOR VERKEN DIREKTE ELLER INDIREKTE TAP ELLER SKADE, HERUNDER SPESIFIKKE, VILKÅRLIGE, ETTERFØLGENDE ELLER KONSEKVENSMESSIGE TAP, SÅ LANGT DETTE TILLATES AV GJELDENDE LOVGIVNING.

INNHOLDET I DETTE DOKUMENTET GJØRES TILGJENGELIG "SOM DET ER". BORTSETT FRA DER DET ER PÅKREVET ETTER GJELDENDE LOVER YTES INGEN GARANTIER AV NOE SLAG, VERKEN DIREKTE ELLER UNDERFORSTÅTT, INKLUDERT, MEN IKKE BEGRENSET TIL, DE UNDERFORSTÅTTE GARANTIENE FOR SALGBARHET OG EGNETHET TIL ET BESTEMT FORMÅL, I FORHOLD TIL NØYAKTIGHETEN AV, PÅLITELIGHETEN TIL ELLER INNHOLDET I DETTE DOKUMENTET. NOKIA FORBEHOLDER SEG RETTEN TIL Å REVIDERE DETTE DOKUMENTET ELLER TREKKE DET TILBAKE, NÅR SOM HELST OG UTEN FORVARSEL.

Tredjepartsprogrammene som leveres med enheten, kan være laget av og være eid av personer eller selskaper som ikke har tilknytning til Nokia. Nokia eier ikke opphavsrettighetene eller immaterielle rettigheter til tredjepartsprogrammene. Nokia har derfor intet ansvar for brukerstøtte for eller funksjonaliteten til programmene eller informasjonen som presenteres i disse programmene eller materialene. Nokia har i den utstrekning som tillates av gjeldende lovgivning intet garantiansvar for tredjepartsprogrammene. VED Å BRUKE PROGRAMMENE GOTAR DU AT PROGRAMMENE LEVERES SOM DE ER UTEN GARANTI AV NOE SLAG, VERKEN UTTALT ELLER UNDERFORSTÅTT. DU GODTAR VIDERE AT VERKEN NOKIA ELLER NOKIAS SAMARBEIDSPARTNERE GIR GARANTIER, UTTALT ELLER UNDERFORSTÅTT, INKLUDERT, MEN IKKE BEGRENSET TIL GARANTIER OM EIERSKAP, SALGBARHET ELLER EGNETHET FOR ET BESTEMT FORMÅL, ELLER AT PROGRAMMENE IKKE VIL KRENKE PATENTER, OPPHAVSRETTIGHETER, VAREMERKER ELLER ANDRE RETTIGHETER TIL TREDJEPARTER. DETTE GJELDER I DEN UTSTREKNING SOM TILLATES AV GJELDENDE LOVGIVNING.

Enheten kan ha forhåndsinstallerte bokmerker og koblinger til webområder som tilhører tredjeparter. Du kan også få tilgang til andre områder som tilhører tredjeparter, via enheten. Områder som tilhører tredjeparter, har ikke tilknytning til Nokia, og Nokia gir ikke sin tilslutning til eller påtar seg noe ansvar for områdene. Hvis du velger å besøke slike områder, bør du ta forholdsregler når det gjelder sikkerhet og innhold.

Tilgjengeligheten av bestemte produkter og programmer og tjenester for disse produktene kan variere fra område til område. Forhør deg hos nærmeste Nokia-forhandler hvis du ønsker mer informasjon eller vil vite hvilke språk som er tilgjengelig.

Noen operasjoner og funksjoner avhenger av SIM-kortet og/eller nettverket, MMS eller kompatibiliteten for enhetene og innholdsformatene som støttes. For noen tjenenester gjelder en egen avgift.

Beskyttelse av opphavsrett kan forhindre at enkelte bilder, musikk og annet innhold kopieres, endres eller overføres.

Du finner annen viktig informasjon om enheten i brukerhåndboken.

/1. utgave

# Innhold

| Internett-deling                   | 4 |
|------------------------------------|---|
| Kom i gang                         | 4 |
| Laste opp mediefiler               | 4 |
| Åpne Internett-tjeneste            | 4 |
| Innstillinger for Internett-deling | 5 |
| Mine kontoer                       | 5 |
| Tjenesteleverandører               | 5 |
| Programinnstillinger               | 6 |
| Avansert                           | 6 |
| Avansert                           | 0 |

# **Internett-deling**

Du kan dele bilder og videoklipp i kompatible albumer på nettet, weblogger eller andre kompatible tjenester for deling på nettet. Du kan laste opp innhold, lagre uferdige oppføringer som utkast og fortsette senere, og du kan vise innholdet i albumer. Innholdstypene som støttes, kan variere i henhold til tjenesteleverandøren.

## Kom i gang

4

Du må abonnere på tjenesten hos en leverandør av Internett-deling. Du kan vanligvis abonnere på tjenesten på websiden til tjenesteleverandøren. Hvis du vil ha mer informasjon om hvordan du abonnerer på tjenesten, kontakter du tjenesteleverandøren. Hvis du vil ha mer informasjon om kompatible tjenesteleverandører, se www.nokia.com/support/sharingandblogging.

Når du åpner tjenesten første gang i programmet Internett-deling, blir du bedt om å laste ned en liste over tjenesteleverandører fra Internett. Hvis du vil aktivere tjenesten, velger du foretrukket tjenesteleverandør. Hvis du vil ha tilgang til kontoinnstillingene senere, velger du Valg > Innstillinger > Mine kontoer.

## Laste opp mediefiler

Velg Lagrede i Bilder, filene som du vil laste opp, og Valg > Send > Legg inn på web. Du kan også få tilgang til Internett-tjenester fra hovedkameraet.

Hvis du vil opprette en ny konto for en tjeneste, velger du Internett-deling, en tjeneste og Valg > Legg til ny konto.

Når du velger en tjeneste for opplasting av mediefiler, kan du ta et nytt bilde eller spille inn et nytt videoklipp eller velge blant eksisterende bilder og videoklipp og legge til tittel, merker og overskrift.

Hvis du vil koble til tjenesten og laste opp filene på nettet, velger du Valg > Legg inn på web eller trykker på ringetasten.

Hvis du vil avbryte nettopplastingsprosessen og lagre den opprettede posten som et utkast, velger du Tilbake eller Avbryt > Lagre som utkast.

# Åpne Internett-tjeneste

Velg **Bilder** > **Internett-deling** for å vise opplastede bilder og videoklipp i Internett-

tjenesten, og utkast og sendte oppføringer i enheten. Hvis du oppretter en ny konto i frakoblet modus eller endrer en konto- eller tjenesteinnstilling via en nettleser på en kompatibel PC, velger du tjenesten og Valg > Oppdater tjeneste for å oppdatere tjenesten i enheten.

Når du har åpnet en tjeneste, velger du Valg og blant følgende:

- Gå til -weber. for å åpne nettleseren og starte tilkoblingen til valgt konto
- **Utboks** for å åpne utboksen til den valgte kontoen
- Siste innlegg for å vise de 20 siste oppføringene som er opprettet på enheten din
- Nytt innlegg for å opprette en ny oppføring De tilgjengelige alternativene kan variere.

### Innstillinger for Internettdeling

Hvis du vil redigere innstillingene for kontoene i Internett-deling, velger du Internett-deling > Valg > Innstillinger.

### **Mine kontoer**

I Mine kontoer kan du opprette nye kontoer eller redigere eksisterende kontoer.

Hvis du vil opprette en ny konto, velger du Valg > Legg til ny konto.

Hvis du vil redigere en eksisterende konto, velger du en konto og deretter Valg > Rediger.

Velg blant følgende:

- Kontonavn for å gi kontoen et navn
- Brukernavn for å oppgi brukernavnet du opprettet for kontoen da du registrerte deg på Internett-tjenesten
- Passord for å oppgi passordet du opprettet for kontoen da du registrerte deg på Internetttjenesten
- Bildestr. for innlegging for å velge størrelsen bildene skal lastes opp med til tjenesten

### Tjenesteleverandører

• **Tjenesteleverandør** — for å vise detaljer for en tjenesteleverandør. Du kan ikke endre tjenesteleverandør for en eksisterende konto. Du må opprette en ny konto for den nye tjenesteleverandøren. Hvis du sletter en konto i Mine kontoer, slettes i tillegg tjenestene som er relatert til kontoen, fra enheten, inkludert sendte elementer fra tjenesten.

#### Programinnstillinger

Velg Internett-deling, en tjeneste, Valg > Innstillinger > Programinnstillinger og fra følgende:

- **Bildestørrelse i display** for å velge størrelsen som bildet skal vises i, på displayet for enheten. Denne innstillingen påvirker ikke opplastingsbildestørrelsen.
- Tekststørrelse i display for å velge skriftstørrelsen for teksten.

### Avansert

Velg Internett-deling, en tjeneste, Valg > Innstillinger > Avansert og blant følgende:

- Standard tilgangspunkt for å endre tilgangspunktet som brukes for å koble til Internett-tjenesten
- Nedlastingsintervall for å velge intervallet for eller slå av nedlasting i bakgrunnen
- Last ned ved roaming for å velge om nedlasting i bakgrunnen er tillatt ved nettveksling
- Publiser alle bildedata for å velge om bildedata skal publiseres